## Nulstilling af fleks ved afslutning af periode fx ifm. udbetaling af løn i SAGRO Time

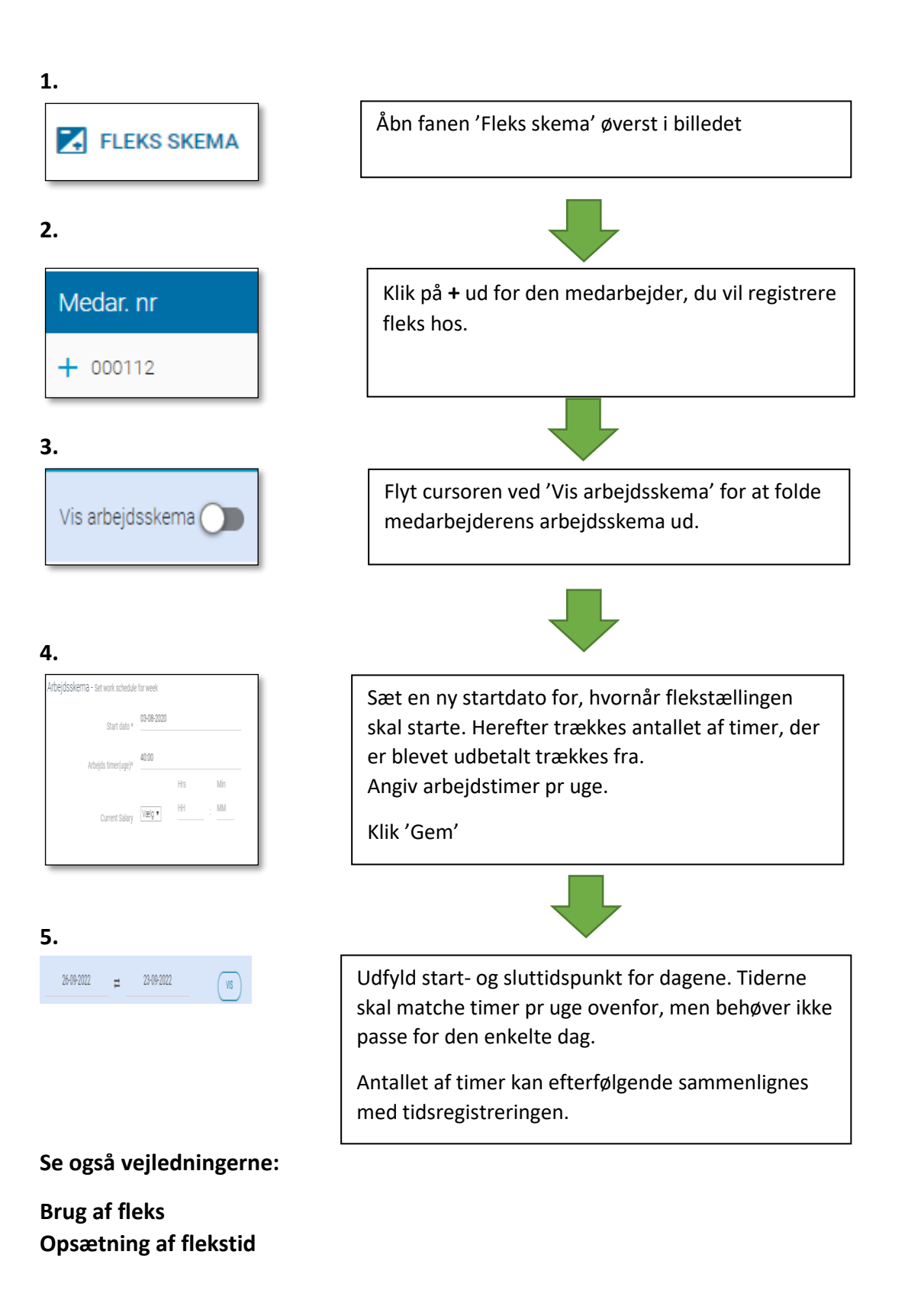

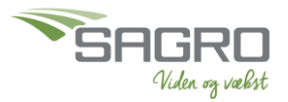